## การแปลค่าพิกัดจากลองจิจูดละติจูดที่เป็น องศา ลิปดา ฟิลิปดา ให้เป็นทศนิยม

การแปลค่าพิกัดจากลองจิจูดละติจูดที่เป็นองศา ลิปดา ฟิลิปดา ให้เป็นทศนิยม โดยใช้โปรแกรม excel เมื่อเรามีพิกัด ละติจูด ลองจิจูด ของตำแหน่งโครงการ ซึ่งพิกัดที่ได้มาหาเป็น องศา ลิปดา ฟิลิปดา เรา ต้องทำการแปลงพิกัดจาก องศา ลิปดา ฟิลิปดา ให้ไปเป็นทศนิยมก่อนจะไปป้อนลงในโปรแกมฐานข้อมูล โดยมีวิธิการทำดังต่อไปนี้

 หากเราได้พิกัดโครงการมาจากหน่วยงานที่เขาเก็บข้อมูลพิกัดมาให้ จะได้มาเป็น กระดาษ หรือ เป็นไฟล์ word หรือ excel ก็ตาม เราต้องนำมาพิมพ์ หรือ copy ลงในโปรแกรม excel

 จากไฟล์ตัวอย่างที่ให้ไว้ เป็นตัวอย่างโครงการที่ได้มา ในรูปของ ลองจิจูด และละติจูด ซึ่งได้ ให้ตัวอย่างไฟล์ไว้แล้ว ทำการเปิดไฟล์ชื่อ ตำแหน่งโครงการ.xlsx ด้วยโปรแกรม excel เมื่อเปิดแล้วจะได้ดัง รูป 1

| Paste | ard G | Font<br>×      | ent Number    | A<br>Styles | Cells<br>τ<br>Ε | + 2⁄7 -<br>- 2⁄4 -<br>-<br>diting |   |
|-------|-------|----------------|---------------|-------------|-----------------|-----------------------------------|---|
|       | A1    | <del>,</del> ( | • fx          | ล่าด        | <b>เ</b> บ      |                                   | * |
| 1     | Α     | В              | С             | 1           | D               | E                                 |   |
| 1     | ลำดับ | Longitude      | Latitude      | ٢           | lame            |                                   |   |
| 2     | 1     | 101°08'15"     | 013°44'02'    | ' 1         | ครงการ 1        |                                   |   |
| 3     | 2     | 101°02'28"     | 013°42'35'    | ' ា         | ครงการ 2        |                                   |   |
| 4     | 3     | 101°18'32"     | 013°45'00'    | ' 1         | ครงการ 3        |                                   |   |
| 5     | 4     | 101°17'57"     | 013°42'09'    | ' 1         | ครงการ 4        |                                   | - |
| 6     | 5     | 101°17'13"     | 013°42'35'    | ' 1         | ครงการ 5        |                                   |   |
| 7     | 6     | 101°20'41"     | 013°45'34'    | '           | ครงการ 6        |                                   |   |
| 8     | 7     | 101°08'15"     | 013°44'02'    | ' 1         | ครงการ 7        |                                   |   |
| 9     | 8     | 101°02'28"     | 013°42'35'    | " 1         | ครงการ 8        |                                   |   |
| 10    | 9     | 101°18'32"     | 013°45'00'    | ' 1         | ครงการ 9        |                                   |   |
| 11    | 10    | 101°17'57"     | 013°42'09'    | ' ា         | ครงการ 10       |                                   |   |
| 12    | 11    | 101°17'13"     | 013°42'35'    | " 1         | ครงการ 11       |                                   |   |
| 13    | 12    | 101°20'41"     | 013°45'34'    | ' 1         | ครงการ 12       |                                   | - |
|       | H d   | าแหน่งโครงการ  | / <b>\$</b> ] | -           |                 | -                                 |   |

เราต้องจัดการให้พิกัดที่เป็น องศา ลิปดา ฟิลิปดา เป็นจุดทศนิยมเสียก่อน โดยใช้สูตร ค่าทศนิยม
 = องศา + (ลิปดา/60) + (ฟิลิปดา/3600) จากรูป 1 จะยกตัวอย่างนำพิกัด ลองจิจูด โกรงการ 1 คือ 101°08'15" มา
 ลองใส่สูตร จะได้ดังนี้ 101+(8/60)+(15/3600) = 101+0.1335+0.0041 = 101.1376 เราสามารถนำลองจิจูด
 ทศนิยมนี้ป้อนเข้าโปรแกรมฐานข้อมูลได้ ส่วน ละติจูด ก็ใช้สูตรการกำนวณนี้เช่นกัน

4. ในกรณีที่มีข้อมูลดำแหน่งโครงการจากตัวอย่างนั้น ถึง 12 โครงการ เราจึงมีวิธีทำในโปรแกรม excel โดยเราต้องจัด columns ของตาราง excel ตามต้องการ โดย ใน column Longitude, Latitude นั้น ต้องมี การใช้สูตรเพื่อทำการตัดข้อมูลออกเป็นส่วนๆ เพื่อนำมาคำนวณให้ทั้ง Longitude และ Latitude เป็นจุด ทศนิยม โดยเริ่มจากต้องแยก องศา ลิปดา ฟิลิปดา ออกจาก cell เดียวกัน ให้เป็น 5 cell โดยต้องทำการแทรก column หลัง column Longitude และ column Latitude ไปอย่างละ 5 cell เพื่อทำการคำนวณ โดยใส่สูตรใน แต่ละ cell ดังรูป 2

|       |                                 |                  |           | ៨         | าแหน่งโครงการ | .xlsx - Microsoft E            | kcel                  |                            |                    |       |                                       |                           | ×  |
|-------|---------------------------------|------------------|-----------|-----------|---------------|--------------------------------|-----------------------|----------------------------|--------------------|-------|---------------------------------------|---------------------------|----|
|       | Home Insert                     | Page Layout F    | ormulas D | ata Revie | w View        |                                |                       |                            |                    |       |                                       | 🕑 - 🗖                     | x  |
| Paste | Tahoma<br>B I U -               | * 11 * A A       |           | li≢ f≢ i  | Genera        | ll ▼<br>% • [€.0 .00<br>sumber | Conditio<br>Formattin | nal Format<br>g * as Table | Cell<br>• Styles • | Gelis | Σ · A<br>· Z<br>· Z<br>· So<br>· Fitt | T & Find & ter * Select * |    |
|       | A1 + (                          | ิ <i>∫</i> x ลำเ | ลับ       |           |               |                                |                       |                            | /                  |       | <b>k</b> (1)                          |                           | *  |
|       | A B                             | C E              | ) E       | F         | G             | Н                              | I                     | J                          | K                  | L     | М                                     | N                         | TE |
| 1     | ล่ <mark>าดับ L</mark> ongitude | องศา ลิปดา       | ฟิลิปดา   | ผลรวม     | Х             | Latitude                       | องศา                  | ลิปดา                      | ฟิลิปดา            | ผลรวม | Y                                     | Name                      |    |
| 2     | 1 101°08'15"                    |                  |           |           |               | 013°44'02"                     |                       |                            |                    |       |                                       | โครงการ 1                 |    |
| 3     | 2 101°02'28"                    |                  |           |           |               | 013°42'35"                     |                       |                            |                    |       |                                       | โครงการ 2                 |    |
| 4     | 3 101°18'32"                    |                  |           |           |               | 013°45'00"                     |                       |                            |                    |       |                                       | โครงการ 3                 |    |
| 5     | 4 101°17'57"                    |                  |           |           |               | 013°42'09"                     |                       |                            |                    |       |                                       | โครงการ 4                 |    |
| 6     | 5 101°17'13"                    |                  |           |           |               | 013°42'35"                     |                       |                            |                    |       |                                       | โครงการ 5                 |    |
| 7     | 6 101°20'41"                    |                  |           |           |               | 013°45'34"                     |                       |                            |                    |       |                                       | โครงการ 6                 |    |
| 8     | 7 101°08'15"                    |                  |           |           |               | 013°44'02"                     |                       |                            |                    |       |                                       | โครงการ 7                 |    |
| 9     | 8 101°02'28"                    |                  |           |           |               | 013°42'35"                     |                       |                            |                    |       |                                       | โครงการ 8                 |    |
| 10    | 9 101°18'32"                    |                  |           |           |               | 013°45'00"                     |                       |                            |                    |       |                                       | โครงการ 9                 |    |
| 11    | 10 101°17'57"                   |                  |           |           |               | 013°42'09"                     |                       |                            |                    |       |                                       | โดรงการ 10                | 1  |
| 12    | 11 101°17'13"                   |                  |           |           |               | 013°42'35"                     |                       |                            |                    |       |                                       | โครงการ 11                |    |
| 13    | 12 101°20'41"                   |                  |           |           |               | 013°45'34"                     |                       |                            |                    |       |                                       | โครงการ 12                | -  |
| 4 4 → | 🕅 ตำแหน่งโครงการ                | /07              |           |           |               | -                              |                       |                            |                    |       |                                       |                           | D. |
| Ready |                                 |                  |           |           |               |                                |                       |                            | Œ                  | 100   | % 😑                                   | 0 0                       |    |
|       |                                 |                  |           | F         |               | 12                             | Att                   | 15                         | -                  |       | 11                                    | 1                         |    |

5. จากรูป 2 column C, D, E, F ของ Longitude และ I, J, K, L ของ Latitude (ส่วนพื้นที่สีเหลือง) เตรียมไว้ไส่สูตรกำนวณ ส่วน column G ของ Longitude ให้ชื่อว่า X และ column M ของ Latitude Y (ส่วน พื้นที่สีชมพู) เป็นผลการกำนวณของ Longitude และ Latitude ที่จะเป็นทศนิยม 6. ทำการใส่สูตร คำนวณดังนี้ column C เป็นการตัดเอาเฉพาะองศาออกมา ใช้สูตร จากรูป 3 คลิก เลือกที่ column C row ที่ 2 แล้วไปคลิกที่ fx ใช้สูตร MID ในที่นี้คือ column C = MID(text,start\_num,num\_chars) ซึ่งหมายถึง เลือก MID(text คือชื่อ row จากตัวอย่างคือ row ที่ 2, start\_num คือจำนวนตัวเลขที่เริ่มเลือกในที่นี้ 1 เป็นตำแหน่ง ที่ 1 นับจากซ้ายมือของ cell ของ row ที่ 2, num\_chars คือ จำนวนองศา ในที่นี้จากตัวอย่างคือ 101 จึงใช้ 3 ตัว)

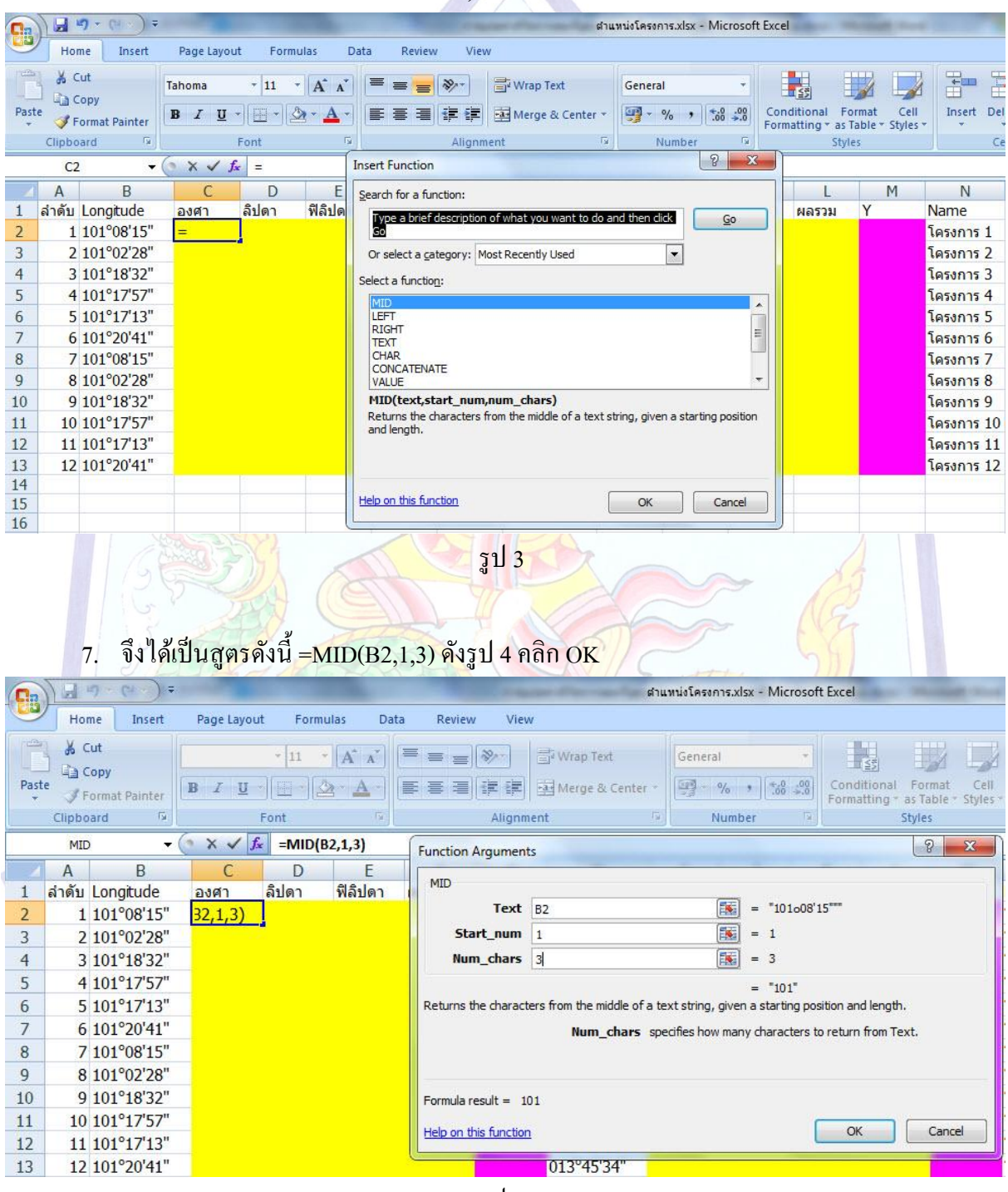

รูป 4

## 8. จะได้ผลลัพธ์ดังรูป 5

| Iome Insert<br>Cut<br>I Copy<br>Format Painter<br>Doard<br>C2<br>C2<br>B | Page Layout<br>Tahoma<br>B I U ~<br>F<br>f <sub>x</sub>                                                                                                    | Form. + 11 + - 2                                                                                                    | Ilas Data<br>A A (<br>2 * A *)                                                                            | a Review                                                                                                    | v View                                                                                                    | Wrap Text                                                                                                    | Gene                                                                                                    | ral                                                                                                    | •                                                                                                    |                                                                                                    |                                                                                                    | 1 = 3                                                                                                    |
|--------------------------------------------------------------------------|----------------------------------------------------------------------------------------------------|----------------------------------------------------------------------------------------------------|----------------------------------------------------------------------------------------------------|----------------------------------------------------------------------------------------------------|----------------------------------------------------------------------------------------------------|----------------------------------------------------------------------------------------------------|----------------------------------------------------------------------------------------------------|----------------------------------------------------------------------------------------------------|----------------------------------------------------------------------------------------------------|----------------------------------------------------------------------------------------------------|----------------------------------------------------------------------------------------------------|----------------------------------------------------------------------------------------------------|
| Cut<br>a Copy<br>Format Painter<br>board<br>C2<br>B                      | Tahoma<br>BBI <u>U</u> ▼<br>F<br>∫f <sub>x</sub>                                                                                                    | • 11 •                                                                                                    |                                                                                                    | = = <mark>=</mark><br>E = 1                                                                                                    | ≫-<br>;= :=                                                                                                    | Wrap Text                                                                                                    | Gene                                                                                                    | ral                                                                                                    | •                                                                                                    | 5                                                                                                    |                                                                                                    |                                                                                                    |
| Format Painter                                                           | В <u>I</u> <u>U</u> →<br>F<br>                                                                                                    | ont                                                                                                    | ≥ • <u>A</u> •]<br>©                                                                                      | ≝ ≣ ∃                                                                                                    |                                                                                                    |                                                                                                    |                                                                                                    |                                                                                                    |                                                                                                    |                                                                                                    |                                                                                                    | - Instand Instand                                                                                                    |
| board<br>C2 + (<br>B                                                     | F<br>fx                                                                                                    | ont                                                                                                    | F9                                                                                                    |                                                                                                    |                                                                                                    | Merge & Center                                                                                                    | • 🗐 •                                                                                                    | % ,                                                                                                    | 0 .00 Cor<br>→.0 For                                                                                                    | nditional Fo                                                                                                    | ormat Ce<br>Table + Style                                                                                                    | II Insert Dele                                                                                                    |
| C2 ▼ (                                                                   | fx fx                                                                                                    | =MID(B                                                                                                    |                                                                                                    |                                                                                                    | Alignmer                                                                                                    | nt                                                                                                    | ra I                                                                                                    | Number                                                                                                    | Fa                                                                                                    | Styl                                                                                                    | les                                                                                                    | Cel                                                                                                    |
| В                                                                        |                                                                                                    |                                                                                                    | 2,1,3)                                                                                                    |                                                                                                    |                                                                                                    |                                                                                                    |                                                                                                    |                                                                                                    |                                                                                                    |                                                                                                    |                                                                                                    |                                                                                                    |
|                                                                          | С                                                                                                    | D                                                                                                    | E                                                                                                    | F                                                                                                    | G                                                                                                    | Н                                                                                                    | Ι                                                                                                    | J                                                                                                    | К                                                                                                    | L                                                                                                    | М                                                                                                    | N                                                                                                    |
| ม Longitude                                                              | องศา                                                                                                    | ลิปดา                                                                                                    | ฟิลิปดา                                                                                                   | ผลรวม                                                                                                    | Х                                                                                                    | Latitude                                                                                                    | องศา                                                                                                    | ลิปดา                                                                                                    | ฟิลิปดา                                                                                                    | ผลรวม                                                                                                    | Y                                                                                                    | Name                                                                                                    |
| 1 101°08'15"                                                             | 101                                                                                                    |                                                                                                    |                                                                                                    |                                                                                                    |                                                                                                    | 013°44'02"                                                                                                    |                                                                                                    |                                                                                                    |                                                                                                    |                                                                                                    |                                                                                                    | โครงการ 1                                                                                                    |
| 2 101°02'28"                                                             |                                                                                                    |                                                                                                    |                                                                                                    |                                                                                                    |                                                                                                    | 013°42'35"                                                                                                    |                                                                                                    |                                                                                                    |                                                                                                    |                                                                                                    |                                                                                                    | โครงการ 2                                                                                                    |
| 3 101°18'32"                                                             |                                                                                                    |                                                                                                    |                                                                                                    |                                                                                                    |                                                                                                    | 013°45'00"                                                                                                    |                                                                                                    |                                                                                                    |                                                                                                    |                                                                                                    |                                                                                                    | <mark>โครงการ</mark> 3                                                                                                    |
| 4 101°17'57"                                                             |                                                                                                    |                                                                                                    |                                                                                                    |                                                                                                    |                                                                                                    | 013°42'09"                                                                                                    |                                                                                                    |                                                                                                    |                                                                                                    |                                                                                                    |                                                                                                    | โครงการ 4                                                                                                    |
| 5 101°17'13"                                                             |                                                                                                    |                                                                                                    |                                                                                                    |                                                                                                    |                                                                                                    | 013°42'35"                                                                                                    |                                                                                                    |                                                                                                    |                                                                                                    |                                                                                                    |                                                                                                    | โครงการ 5                                                                                                    |
| 6 101°20'41"                                                             |                                                                                                    |                                                                                                    |                                                                                                    |                                                                                                    |                                                                                                    | 013°45'34"                                                                                                    |                                                                                                    |                                                                                                    |                                                                                                    |                                                                                                    |                                                                                                    | โครงการ 6                                                                                                    |
| 7 101°08'15"                                                             |                                                                                                    |                                                                                                    |                                                                                                    |                                                                                                    |                                                                                                    | 013°44'02"                                                                                                    |                                                                                                    |                                                                                                    |                                                                                                    |                                                                                                    |                                                                                                    | โครงการ 7                                                                                                    |
| 8 101°02'28"                                                             |                                                                                                    |                                                                                                    |                                                                                                    |                                                                                                    |                                                                                                    | 013°42'35"                                                                                                    |                                                                                                    |                                                                                                    |                                                                                                    |                                                                                                    |                                                                                                    | โครงการ 8                                                                                                    |
| 9 101°18'32"                                                             |                                                                                                    |                                                                                                    |                                                                                                    |                                                                                                    |                                                                                                    | 013°45'00"                                                                                                    |                                                                                                    |                                                                                                    |                                                                                                    |                                                                                                    |                                                                                                    | โครงการ 9                                                                                                    |
| 0 101°17'57"                                                             |                                                                                                    |                                                                                                    |                                                                                                    |                                                                                                    |                                                                                                    | 013°42'09"                                                                                                    |                                                                                                    |                                                                                                    |                                                                                                    |                                                                                                    |                                                                                                    | โครงการ 10                                                                                                    |
| 1 101°17'13"                                                             |                                                                                                    |                                                                                                    |                                                                                                    |                                                                                                    |                                                                                                    | 013°42'35"                                                                                                    |                                                                                                    |                                                                                                    |                                                                                                    |                                                                                                    |                                                                                                    | โครงการ 11                                                                                                    |
| 2 101°20'41"                                                             |                                                                                                    |                                                                                                    |                                                                                                    |                                                                                                    |                                                                                                    | 013°45'34"                                                                                                    |                                                                                                    |                                                                                                    |                                                                                                    |                                                                                                    |                                                                                                    | โครงการ 12                                                                                                    |
|                                                                          |                                                                                                    |                                                                                                    |                                                                                                    |                                                                                                    | ູ່ ສູງ                                                                                                    | 15                                                                                                    |                                                                                                    |                                                                                                    |                                                                                                    |                                                                                                    |                                                                                                    |                                                                                                    |
|                                                                          | B<br>Longitude<br>1 101°08'15"<br>2 101°02'28"<br>3 101°18'32"<br>4 101°17'57"<br>5 101°17'13"<br>6 101°20'41"<br>7 101°08'15"<br>8 101°02'28"<br>9 101°18'32"<br>0 101°17'57"<br>1 101°17'13"<br>2 101°20'41" | B         C           u         Longitude         азял           1         101°08'15"         101           2         101°02'28"         3           3         101°18'32"         4           4         101°17'57"         5           5         101°17'13"         6           6         101°20'41"         7           7         101°08'15"         8           101°02'28"         9         101°18'32"           0         101°17'57"         1           1         101°17'57"         1           1         101°17'13"         2           2         101°20'41"         7 | B         C         D           น Longitude         องศา         ลิปดา           1 101°08'15"         101 | B         C         D         E           u         Longitude         องศา         ลิปดา         ฟิลิปดา           1         101°08'15"         101 | B         C         D         E         F           น Longitude         องศา         ลิปดา         ฟิลิปดา         ผลรวม           1 101°08'15"         101 | B         C         D         E         F         G           น Longitude         องตา         ลิปดา         ฟิลิปดา         ฟิลิปดา         ผลรวม         X           1 101°08'15"         101 | B         C         D         E         F         G         H           u         Longitude         амял         ลิปตา         ฟิลิปตา         ฟิลิวมา         พลรวม         X         Latitude           1         101°08'15"         101         013°44'02"         013°44'02"         013°42'35"           2         101°02'28"         013°45'00"         013°45'00"         013°42'09"         013°42'09"           3         101°17'57"         013°42'35"         013°45'34"         013°45'34"           7         101°08'15"         013°44'02"         013°44'02"         013°44'02"           8         101°02'28"         013°44'02"         013°44'02"         013°44'02"           9         101°17'57"         013°42'35"         013°42'35"         013°42'09"           101°17'57"         013°42'09"         013°42'35"         013°42'09"           101°17'57"         013°42'35"         013°42'35"         013°42'35"           101°20'41"         013°45'34"         013°45'34"         013°45'34" | B         C         D         E         F         G         H         I           u         Longitude         asgn         âilan         ŵlâilan         พลรรม         X         Latitude         asgn           1         101°08'15"         101         013°44'02"         013°44'02"         013°42'03"           2         101°02'28"         013°45'00"         013°42'09"         013°42'09"           3         101°17'57"         013°42'09"         013°42'09"         013°42'09"           5         101°17'13"         013°42'09"         013°42'09"         013°45'00"           6         101°20'41"         013°45'00"         013°45'00"         013°45'00"           7         101°08'15"         013°45'00"         013°45'00"         013°45'00"           9         101°18'32"         013°45'00"         013°45'00"         013°45'00"           0         101°17'57"         013°45'00"         013°45'00"         013°45'00"           1         101°17'13"         013°45'34"         013°45'34"         013°45'34"           2         101°20'41"         013°45'34"         013°45'34"         013°45'34" | B         C         D         E         F         G         H         I         J           น Longitude         องตา         ลิปดา         พีเล็ปดา         พลรรม         X         Latitude         องตา         ลิปดา           1 101°08'15"         101         013°44'02"         013°44'02"         013°42'35"         013°42'09"           2 101°02'28"         013°45'00"         013°42'09"         013°42'09"         013°42'09"         013°42'09"           3 101°18'32"         013°42'09"         013°42'09"         013°42'09"         013°42'09"           5 101°17'13"         013°44'02"         013°44'02"         013°45'34"         013°45'34"           7 101°08'15"         013°45'34"         013°45'00"         013°45'00"         013°45'00"           9 101°18'32"         013°45'00"         013°45'00"         013°45'00"         013°45'00"           0 101°17'57"         013°45'00"         013°45'00"         013°45'34"         13'45'34"           2 101°20'41"         013°45'34"         013°45'34"         13'45'34"         13'45'34" | B         C         D         E         F         G         H         I         J         K           u         Longitude         องศา         ลิปดา         ฟิลิปดา         ฟิลิปดา         ปา3°42'35"         013°42'09"         013°42'35"         013°42'35"         013°45'34"         101°4'13''         101°4'13'''         013°42'35"         013°42'35"         013°42'35"         013°42'35"         013°42'35"         013°42'35"         013°42'35"         013°42'35"         013°42'35"         013°42'35"         013°42'35"         013°42'35"         013°42'35"         013°42'35"         013°42'35"         013°42'35"         0 | B         C         D         E         F         G         H         I         J         K         L           u         Longitude         องศา         ลิปดา         ฟิลิปดา         ฟิล | В         С         D         E         F         G         H         I         J         K         L         M           u         Longitude         азмп         ลิปดา         ฟิลิปดา         ฟิลปดา         ฟิลปดา         ฟิลปดา         ฟิลปดา         ฟิลปดา         ฟิลปดา         ฟิลปดา         ฟิลปดา         ฟิลปดา         ฟิลปดา         ฟิลปดา         ฟิลปดา         ฟิลปดา        < |

## 9. ทำการ copy สูตรลงมา จนครบโครงการ 12 จะได้ดังรูป 6

| Ca   | ) 🖬 🔊 - (4        | ) =  |         |               |          |       |     |          |            | ต่าแ     | เหน่งโครงการ.xl | sx - Microsof  | t Excel    |              |          |              |
|------|-------------------|------|---------|---------------|----------|-------|-----|----------|------------|----------|-----------------|----------------|------------|--------------|----------|--------------|
|      | Home Inse         | rt   | Page La | ayout         | Formulas | Data  | f   | Review V | iew        |          |                 |                |            |              |          |              |
|      | 🖁 🔏 Cut           | T    | ahoma   |               | 11 -     |       | = - |          | -Wran Tex  | +        | General         |                |            |              |          |              |
|      | Copy              |      | arronna |               |          |       | _   |          |            |          | General         |                | <u>≦</u> ≸ |              |          |              |
| Past | e 🝼 Format Painte | er [ | BI      | <u>u</u> - [] |          |       | =   |          | Merge &    | Center * | - %             | • .0000<br>•.€ | Formatting | * as Table * | Styles * | insert<br>*  |
| 6    | Clipboard         | G    |         | For           | it       | Gi I  |     | Alig     | nment      | Fa       | Numb            | ier 🖼          |            | Styles       |          |              |
|      | C1                | • (  | 1       | $f_{x}$       | องศา     |       |     |          |            |          |                 |                |            |              |          |              |
| Å    | A B               |      | С       | D             | E        |       | F   | G        | Н          | I        | ]               | K              | L          | M            |          | N            |
| 1    | ลำดับ Longitude   | 3    | องศา    | ลิปดา         | ฟิลิปด   | า ผลร | วม  | Х        | Latitude   | องศา     | ลิปดา           | ฟิลิปดา        | ผลรวม      | Y            | Nam      | e            |
| 2    | 1 101°08'1        | 5"   | 101     |               |          |       |     |          | 013°44'02" |          |                 |                |            |              | โครง     | การ 1        |
| 3    | 2 101°02'2        | 8"   | 101     |               |          |       |     |          | 013°42'35" |          |                 |                |            |              | ไครง     | การ 2        |
| 4    | 3 101°18'3        | 2"   | 101     |               |          |       |     |          | 013°45'00" |          |                 |                |            |              | โครง     | การ 3        |
| 5    | 4 101°17'5        | 7"   | 101     |               |          |       |     |          | 013°42'09" |          |                 |                |            |              | โครง     | การ 4        |
| 6    | 5 101°17'1.       | 3"   | 101     |               |          |       |     |          | 013°42'35" |          |                 |                |            |              | โครง     | การ 5        |
| 7    | 6 101°20'4        | 1"   | 101     |               |          |       |     |          | 013°45'34" |          |                 |                |            |              | โครง     | การ 6        |
| 8    | 7 101°08'1        | 5"   | 101     |               |          |       |     |          | 013°44'02" |          |                 |                |            |              | โครง     | การ 7        |
| 9    | 8 101°02'2        | 8"   | 101     |               |          |       |     |          | 013°42'35" |          |                 |                |            |              | ไครง     | การ 8        |
| 10   | 9 101°18'3        | 2"   | 101     |               |          |       |     |          | 013°45'00" |          |                 |                |            |              | ไครง     | การ 9        |
| 11   | 10 101°17'5       | 7"   | 101     |               |          |       |     |          | 013°42'09" |          |                 |                |            |              | โครง     | การ 10       |
| 12   | 11 101°17'1       | 3"   | 101     |               |          |       |     |          | 013°42'35" |          |                 |                |            |              | โครง     | การ 11       |
| 13   | 12 101°20'4       | 1"   | 101     |               |          |       |     |          | 013°45'34" |          |                 |                |            |              | โครง     | การ 12       |
|      |                   |      |         | 1             | 1.0      |       |     | -        | 16         |          | 01              |                |            |              |          | $\checkmark$ |
|      |                   |      |         |               | 0        |       | -   | - 4      | 0.0        | 75       |                 |                |            |              |          |              |
|      |                   |      |         |               |          |       |     |          |            |          |                 |                |            |              |          |              |
|      |                   | 2    |         |               |          |       |     |          |            | -        |                 |                |            |              |          |              |
|      |                   |      |         |               |          |       |     |          |            |          |                 |                |            |              |          |              |
|      |                   |      |         |               |          |       |     |          |            |          |                 |                |            |              |          |              |
|      |                   |      |         |               |          |       |     |          |            |          |                 |                |            |              |          |              |
|      |                   |      |         |               | 11-      |       |     |          |            |          |                 |                |            |              |          |              |
|      |                   |      |         |               |          |       |     | -        |            | T        | -               |                |            |              |          |              |
|      |                   |      |         |               |          |       |     |          |            |          | -               |                |            |              |          |              |
|      |                   |      |         |               | -        |       |     |          |            |          | _               |                |            |              |          |              |
|      |                   |      |         |               |          |       |     |          |            |          |                 |                |            |              |          |              |

จัดทำโดย กัลยาณี สุวรรณประเสริฐ ส่วนสารสนเทศภูมิศาสตร์ ศูนย์สารสนเทศทรัพยากรน้ำ กรมทรัพยากรน้ำ 🌿

ในส่วนของ ลิปดา ทำการใส่สูตร คำนวณดังนี้ column D เป็นการตัดเอาเฉพาะลิปดา ออกมา
 ใช้สูตร จากรูป 6 คลิกเลือกที่ column D row ที่ 2 แล้วไปคลิกที่ fx ใช้สูตร MID เช่นเดียวกันกับในข้อ 6 จึง
 ได้เป็นสูตรดังนี้ =MID(B2,5,2) ดังรูป 7 คลิก OK

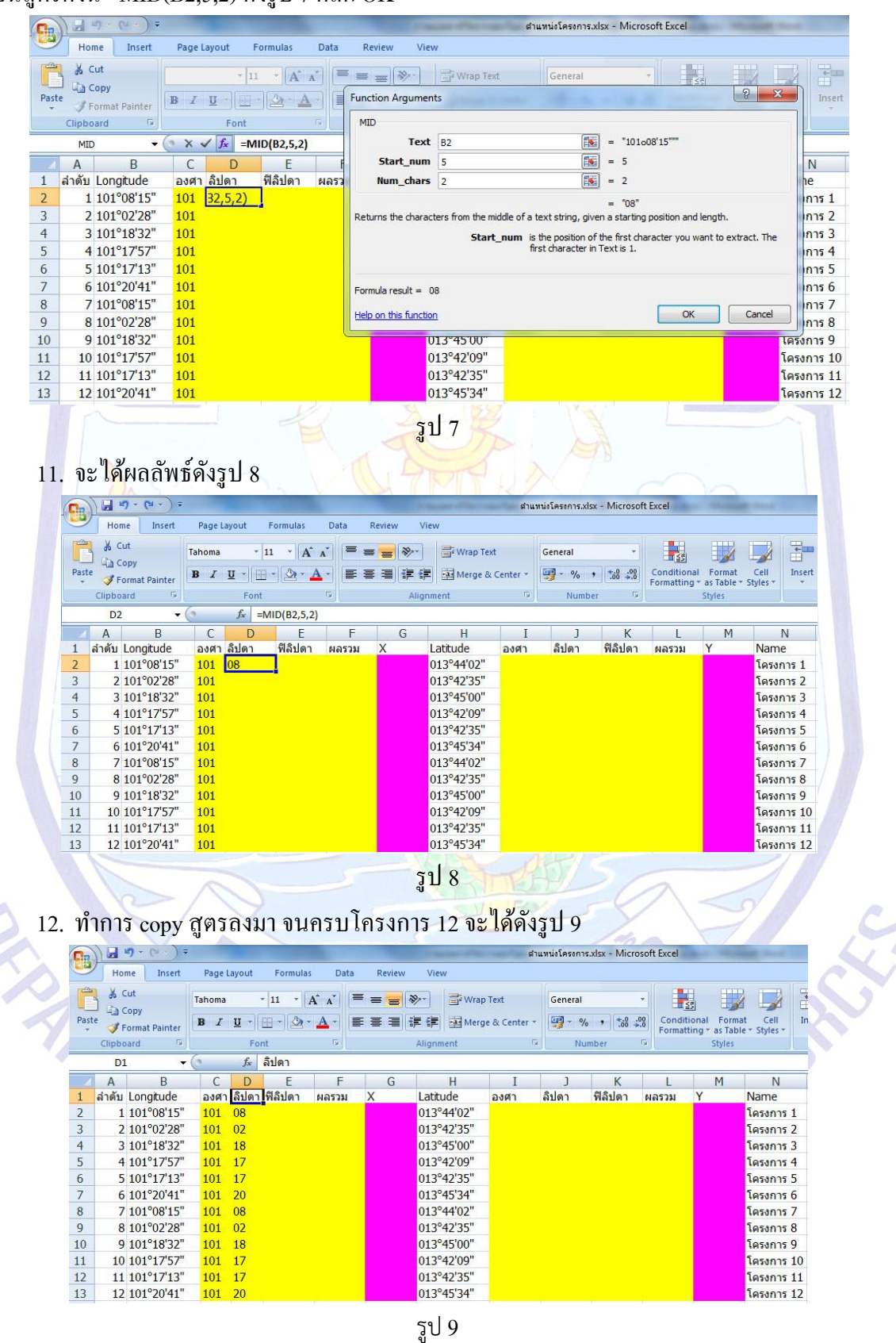

้จัดทำโดย กัลยาณี สุวรรณประเสริฐ ส่วนสารสนเทศภูมิศาสตร์ ศูนย์สารสนเทศทรัพยากรน้ำ กรมทรัพยากรน้ำ

13. ในส่วนของ ฟิลิปดา ทำการใส่สูตร คำนวณดังนี้ column E เป็นการตัดเอาเฉพาะฟิลิปดา
 ออกมา ใช้สูตร จากรูป 9 คลิกเลือกที่ column E row ที่ 2 แล้วไปคลิกที่ fx ใช้สูตร MID เช่นเดียวกันกับใน
 ข้อ 4 จึงได้เป็นสูตรดังนี้ =MID(B2,8,2) ดังรูป 10 คลิก OK

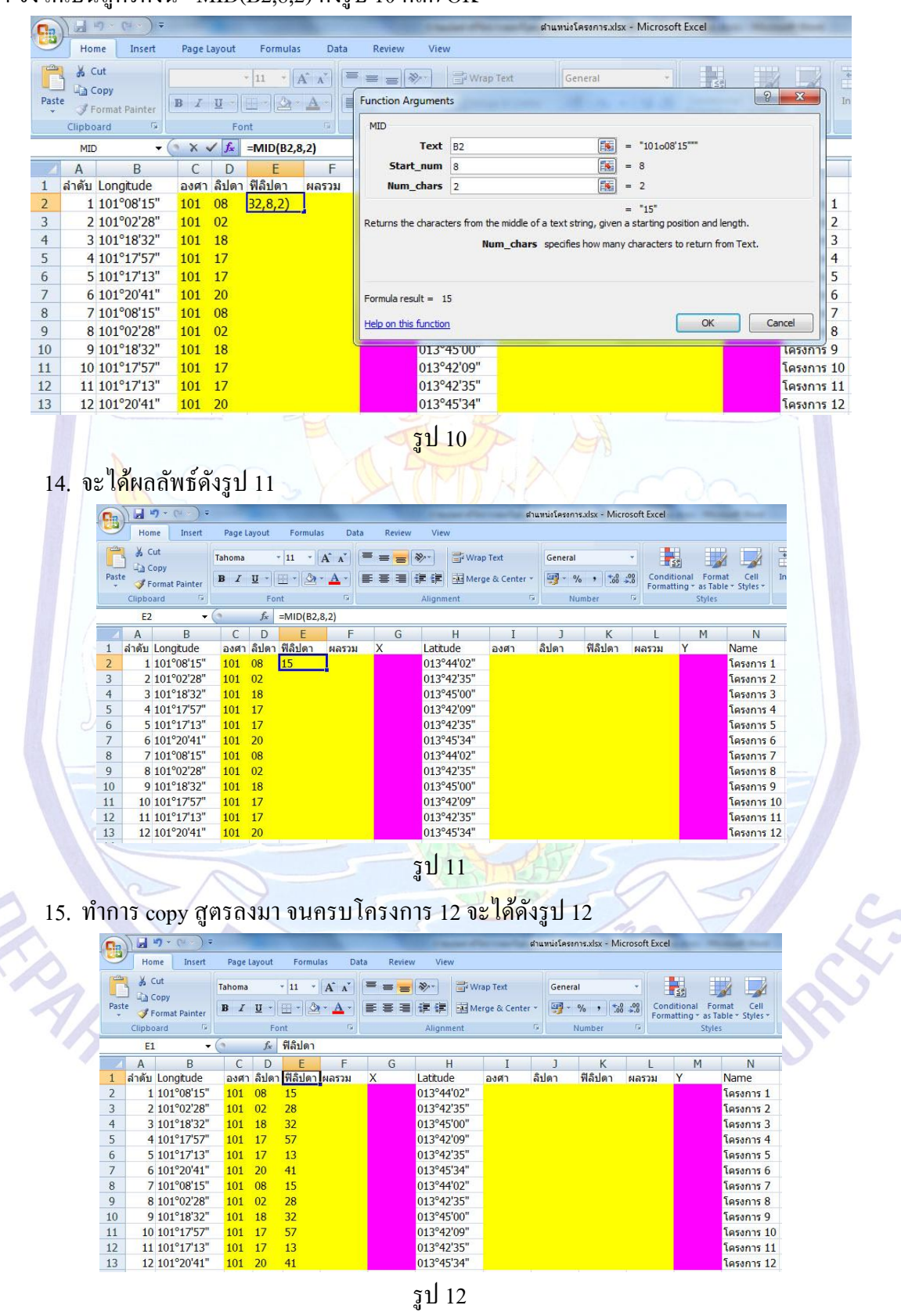

16. รวมผลลัพธ์เป็นพิกัค Longitude ทศนิยม ใน column F โคยนำ column องศา ในที่นี้คือ column
 C + (column ลิปคา/60) ในที่นี้คือ column D + (column ฟิลิปคา/3600) ในที่นี้คือ column E ดังสูตรนี้
 column F =C2+(D2/60)+(E2/3600) ดังรูป 13

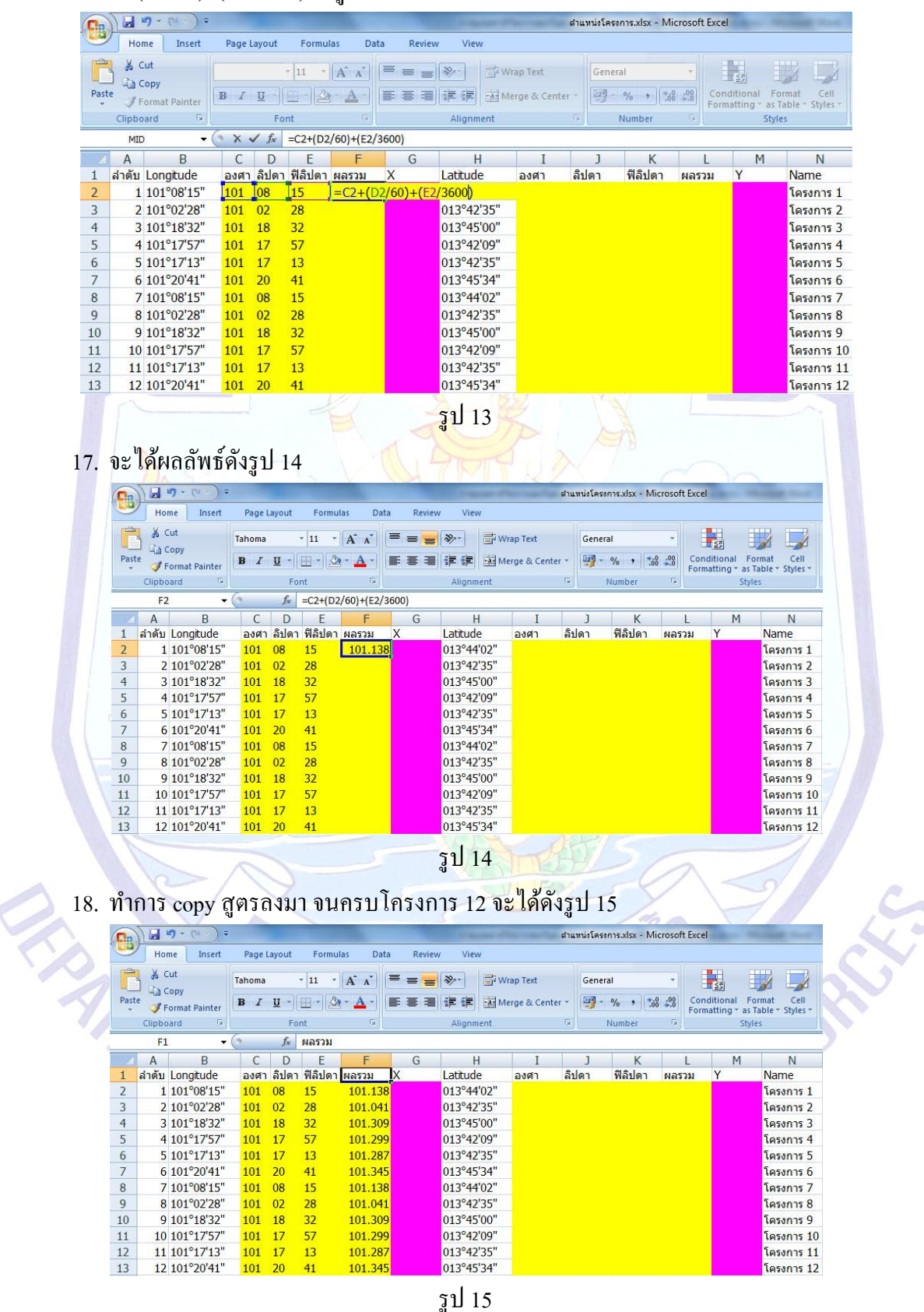

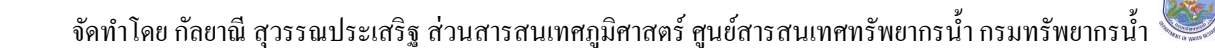

19. ทำการ copy ข้อมูลใน column F แล้วนำไปวางใน column G ชื่อ X โดย Paste Special ดังรูป 16 และวางแบบ Values แล้วเลือก OK ดังรูป 17

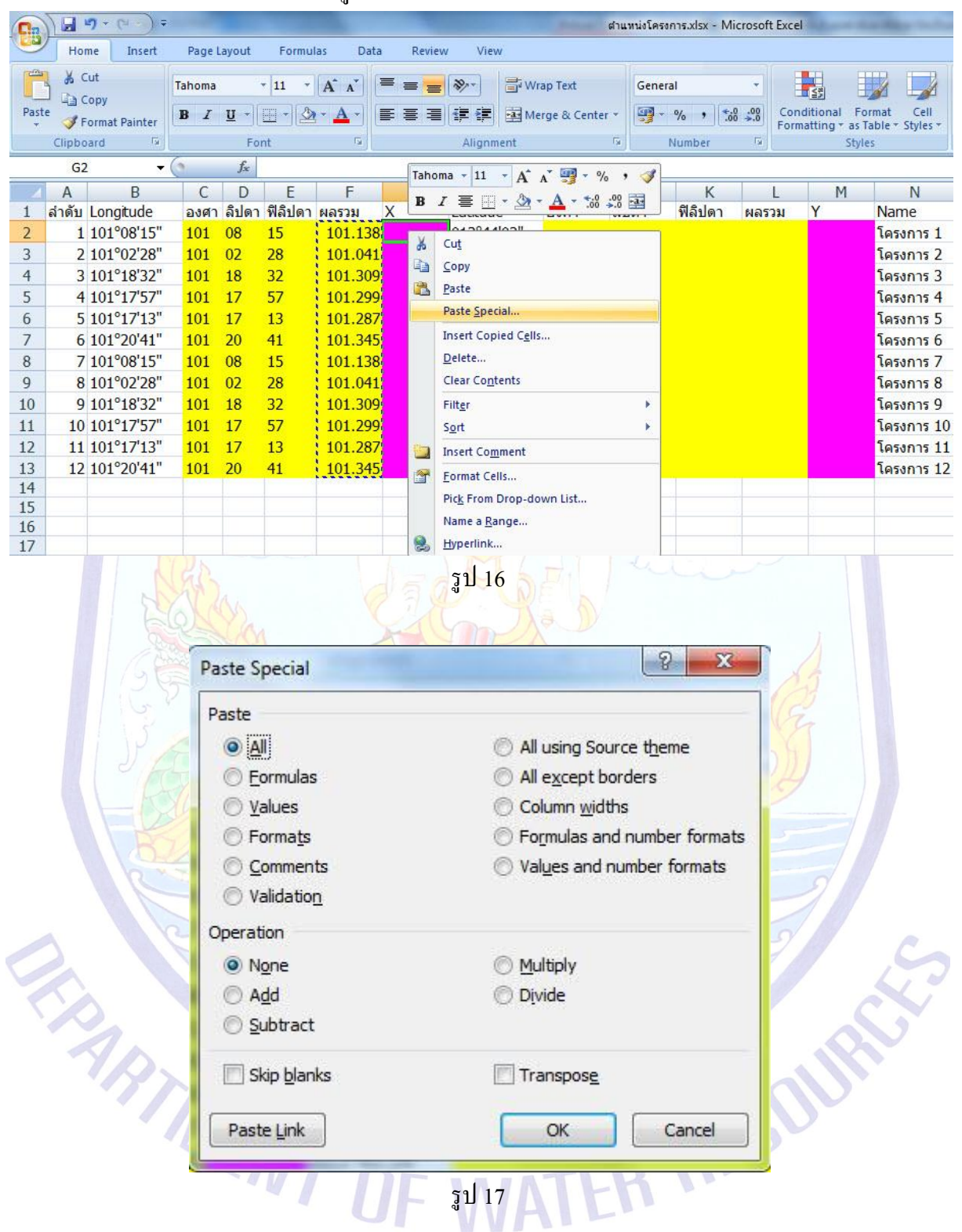

20. จะได้ดังรูป 18

10 101°17'57"

11 101°17'13"

12 101°20'41"

101 17

101 17

101 20

57

13 41

11

12

13

| Cin                                                                   | ) 🖬 🔊 • (°+ • ) =                                                                                                    |                                                                                                    |                                                                                                   |                                                                                                    |                                                                                                    |                                                                                                    |                                                                                                    |                                                                                                    | ต่าแ                                                                                                    | หน่งโครงกา                                                                                                    | s.xlsx - N                                                                                  | licrosoft                                                                                                    | Excel                                                                                              |                                                                                                | Colorest Colorest                                                                                                    |
|-----------------------------------------------------------------------|----------------------------------------------------------------------------------------------------|----------------------------------------------------------------------------------------------------|---------------------------------------------------------------------------------------------------|----------------------------------------------------------------------------------------------------|----------------------------------------------------------------------------------------------------|----------------------------------------------------------------------------------------------------|----------------------------------------------------------------------------------------------------|----------------------------------------------------------------------------------------------------|----------------------------------------------------------------------------------------------------|----------------------------------------------------------------------------------------------------|---------------------------------------------------------------------------------------------|----------------------------------------------------------------------------------------------------|----------------------------------------------------------------------------------------------------|------------------------------------------------------------------------------------------------|----------------------------------------------------------------------------------------------------|
| -                                                                     | Home Insert                                                                                                    | Page                                                                                                    | Layout                                                                                            | Formu                                                                                                    | ulas Data                                                                                                    | a Review                                                                                                    | v Viev                                                                                                    | v                                                                                                    |                                                                                                    |                                                                                                    |                                                                                             |                                                                                                    |                                                                                                    |                                                                                                |                                                                                                    |
| 2005                                                                  | 🖌 Cut                                                                                                    | Tahoma                                                                                                    | i i                                                                                               | - 11 -                                                                                                    |                                                                                                    | =                                                                                                    | 20ar                                                                                                    | The Wran Te                                                                                                    | đ                                                                                                    | General                                                                                                    |                                                                                             | -                                                                                                    |                                                                                                    | a a                                                                                            |                                                                                                    |
| -                                                                     | Сору                                                                                                    | Turronnu                                                                                                    |                                                                                                   |                                                                                                    | AA                                                                                                    |                                                                                                    |                                                                                                    |                                                                                                    | u                                                                                                    | General                                                                                                    | 11                                                                                          | 0.00                                                                                                    | -                                                                                                  | <u>s</u> 1                                                                                     |                                                                                                    |
| Past                                                                  | e 🍼 Format Painter                                                                                                    | BI                                                                                                    | <u>u</u> -                                                                                        |                                                                                                    | A · A ·                                                                                                    |                                                                                                    | *= *=                                                                                                    | Merge &                                                                                                    | Center *                                                                                                    | - 9                                                                                                    | 6 , .                                                                                       | 000                                                                                                    | Forma                                                                                              | tting * as T                                                                                   | able * Styles *                                                                                                    |
|                                                                       | Clipboard 🕞                                                                                                    |                                                                                                    | Fo                                                                                                | ont                                                                                                    | G.                                                                                                    |                                                                                                    | Alignm                                                                                                    | ient                                                                                                    | G                                                                                                    | Nu                                                                                                    | umber                                                                                       | ß                                                                                                    |                                                                                                    | Style                                                                                          | s                                                                                                    |
|                                                                       | G1 🔻                                                                                                    | 0                                                                                                    | $f_{x}$                                                                                           | X                                                                                                    |                                                                                                    |                                                                                                    |                                                                                                    |                                                                                                    |                                                                                                    |                                                                                                    |                                                                                             |                                                                                                    |                                                                                                    |                                                                                                |                                                                                                    |
| Å                                                                     | A B                                                                                                    | С                                                                                                    | D                                                                                                 | E                                                                                                    | F                                                                                                    | G                                                                                                    | H                                                                                                    | 1                                                                                                    | I                                                                                                    | J                                                                                                    | К                                                                                           | j j                                                                                                    | L                                                                                                  | М                                                                                              | N                                                                                                    |
| 1                                                                     | ลำดับ Longitude                                                                                                    | องศา                                                                                                    | เล็ปดา                                                                                            | า ฟิลิปดา                                                                                                    | ผลรวม                                                                                                    | Х                                                                                                    | Latitud                                                                                                    | е องศ                                                                                                    | ก ลิบ                                                                                                    | ไดา                                                                                                    | ฟิลิปดา                                                                                     | ผลรว                                                                                                    | ทม                                                                                                 | Y                                                                                              | Name                                                                                                    |
| 2                                                                     | 1 101°08'15"                                                                                                    | 101                                                                                                    | 08                                                                                                | 15                                                                                                    | 101.138                                                                                                    | 101.138                                                                                                    | 013°44                                                                                                    | '02"                                                                                                    |                                                                                                    |                                                                                                    |                                                                                             |                                                                                                    |                                                                                                    |                                                                                                | โครงการ 1                                                                                                    |
| 3                                                                     | 2 101°02'28"                                                                                                    | 101                                                                                                    | 02                                                                                                | 28                                                                                                    | 101.041                                                                                                    | 101.041                                                                                                    | 013°42                                                                                                    | "35"                                                                                                    |                                                                                                    |                                                                                                    |                                                                                             |                                                                                                    |                                                                                                    |                                                                                                | โครงการ 2                                                                                                    |
| 4                                                                     | 3 101°18'32"                                                                                                    | 101                                                                                                    | 18                                                                                                | 32                                                                                                    | 101.309                                                                                                    | 101.309                                                                                                    | 013°45                                                                                                    | 00"                                                                                                    |                                                                                                    |                                                                                                    |                                                                                             |                                                                                                    |                                                                                                    |                                                                                                | โครงการ 3                                                                                                    |
| 5                                                                     | 4 101°1/5/                                                                                                    | 101                                                                                                    | 1/                                                                                                | 5/                                                                                                    | 101.299                                                                                                    | 101.299                                                                                                    | 013°42                                                                                                    | :09"<br>loc"                                                                                                    |                                                                                                    |                                                                                                    |                                                                                             |                                                                                                    |                                                                                                    |                                                                                                | โครงการ 4                                                                                                    |
| 6                                                                     | 5 101°1/13                                                                                                    | 101                                                                                                    | 1/                                                                                                | 13                                                                                                    | 101.28/                                                                                                    | 101.28/                                                                                                    | 013°42                                                                                                    | 35                                                                                                    |                                                                                                    |                                                                                                    |                                                                                             |                                                                                                    |                                                                                                    |                                                                                                | โครงการ 5                                                                                                    |
| /                                                                     | 6 101-2041                                                                                                    | 101                                                                                                    | 20                                                                                                | 41                                                                                                    | 101.345                                                                                                    | 101.345                                                                                                    | 013-45                                                                                                    | 34                                                                                                    |                                                                                                    |                                                                                                    |                                                                                             |                                                                                                    |                                                                                                    |                                                                                                | เครงการ 6                                                                                                    |
| 8                                                                     | / 101-08 15                                                                                                    | 101                                                                                                    | 08                                                                                                | 15                                                                                                    | 101.138                                                                                                    | 101.138                                                                                                    | 013-44                                                                                                    | UZ                                                                                                    |                                                                                                    |                                                                                                    |                                                                                             |                                                                                                    |                                                                                                    |                                                                                                | เครงการ /                                                                                                    |
| 9                                                                     | 8 101-02 28                                                                                                    | 101                                                                                                    | 10                                                                                                | 28                                                                                                    | 101.041                                                                                                    | 101.041                                                                                                    | 013-42                                                                                                    | 35                                                                                                    |                                                                                                    |                                                                                                    |                                                                                             |                                                                                                    |                                                                                                    |                                                                                                | เครงการ 8                                                                                                    |
| 10                                                                    | 9 101 18 32                                                                                                    | 101                                                                                                    | 10                                                                                                | 32                                                                                                    | 101.309                                                                                                    | 101.309                                                                                                    | 013 45                                                                                                    | 100"                                                                                                    |                                                                                                    |                                                                                                    |                                                                                             |                                                                                                    |                                                                                                    |                                                                                                | โครงการ 9                                                                                                    |
| 11                                                                    | 10 101 1/ 5/                                                                                                    | 101                                                                                                    | 17                                                                                                | 12                                                                                                    | 101.299                                                                                                    | 101.299                                                                                                    | 013 42                                                                                                    | .09<br>'25"                                                                                                    |                                                                                                    |                                                                                                    |                                                                                             |                                                                                                    |                                                                                                    |                                                                                                | โครงการ 10                                                                                                    |
| 12                                                                    | 12 101 17 13                                                                                                    | 101                                                                                                    | 20                                                                                                | 41                                                                                                    | 101.207                                                                                                    | 101.207                                                                                                    | 013 42                                                                                                    | '24"                                                                                                    |                                                                                                    |                                                                                                    |                                                                                             |                                                                                                    |                                                                                                    |                                                                                                | 1053075 12                                                                                                    |
| 13                                                                    | 12 101 20 41                                                                                                    |                                                                                                    |                                                                                                   |                                                                                                    |                                                                                                    |                                                                                                    | รูป 1                                                                                                    | 8                                                                                                    |                                                                                                    |                                                                                                    |                                                                                             |                                                                                                    |                                                                                                    |                                                                                                |                                                                                                    |
| 13                                                                    | 21. ทำกา<br>ยนชื่อ column                                                                                                    | <mark>รใส่สุ</mark><br>1, J, I                                                                                          | រុំព                                                                                              | คำนว<br>ตามถ้                                                                                                    | ณเพื่อทำ<br>ถดับ เมื่อ                                                                                                    | า Latitu<br>เทำจนค                                                                                                    | รูป 1<br>de เป็ <sup>เ</sup><br>รบแล้                                                                                                    | 8<br>นทศนิย:<br>ไว จะได้เ                                                                                                    | ม โดย<br>ดังรูป 1                                                                                                    | กระท <b>ํ</b><br>เ9                                                                                                    | าคังขั้                                                                                     | ันตอ                                                                                                    | นข้อ                                                                                               | 06 -                                                                                           | 19 โดย                                                                                                    |
| <u>13</u><br>เปลี่ย                                                   | 21. ทำกา<br>ยนชื่อ column                                                                                                    | าม<br>รใส่ถุ<br>I, J, I                                                                                                 | าศ<br>1<br>1<br>1<br>1<br>1<br>1<br>1<br>1<br>1<br>1<br>1<br>1<br>1<br>1<br>1<br>1<br>1<br>1<br>1 | คำนวา<br>ตามถ้ <sup>า</sup>                                                                                                    | ณเพื่อทำ<br>าดับ เมื่ <mark>อ</mark>                                                                                                    | า Latitu<br>เทำจนค                                                                                                    | รูป 1<br>de เป็ <sup>เ</sup><br>รบแล้                                                                                                    | 8<br>นทศนิย:<br>ไว จะได้เ                                                                                                    | ม โดย<br>ดังรูป 1                                                                                                    | กระท <b>ํ</b><br>เ9                                                                                                    | าดังขั้                                                                                     | ันตอ                                                                                                    | นข้อ                                                                                               | 06 -                                                                                           | 19 โดย                                                                                                    |
| <u>13</u><br>เปลี่ย                                                   | 12 101 2041<br>21. ทำกา<br>ยนชื่อ column                                                                                                    | <mark>รใส่สุ</mark><br>I, J, I                                                                                          | រុំព                                                                                              | ຄຳນວ<br>ຕານຄຳ                                                                                                    | ณเพื่อทำ<br>าดับ เมื่ <mark>อ</mark>                                                                                                    | า Latitu<br>เทำจนก                                                                                                    | รูป 1<br>de เป็<br>รบแล้                                                                                                    | 8<br>นทศนิย:<br>ไว จะได้เ                                                                                                    | ม โดย<br>คังรูป 1<br><sub>ศาน</sub>                                                                                                    | กระทํ<br>เ9<br>หน่งโครงกา                                                                                                    | าดังขั้<br>15.xlsx - M                                                                      | ันตอ<br><sup>1</sup> icrosoft                                                                                | นข้อ<br>Excel                                                                                      | 06 -                                                                                           | 19 โดย                                                                                                    |
| 13<br>เปลี่ย                                                          | 12 101 2041<br>21. ทำกา<br>ยนชื่อ column<br>Home Insert                                                                                                    | รใส่รุ<br>I, J, I<br>Page                                                                                               | រ៉ូទាភ<br>ζ, L<br>Layout                                                                          | คำนว<br>ตามลำ<br>Form                                                                                                    | ณเพื่อทำ<br>าดับ เมื่อ<br><sub>นเลร Data</sub>                                                                                             | า Latitu<br>เทำจนค<br>a Review                                                                                                    | รูป 1<br>de เป็<br>รบแล้                                                                                                    | 8<br>นทศนิย<br>ไว จะได้เ                                                                                                    | ม โดย<br>ดังรูป 1<br><sub>ศาน</sub>                                                                                                    | กระทํ<br>เ9<br>หน่งโครงกา                                                                                                    | าดังขั้                                                                                     | ันตอ<br>1icrosoft                                                                                            | นข้อ<br>Excel                                                                                      | 06 -                                                                                           | 19 โดย                                                                                                    |
| <u>13</u><br>เปลี่ย                                                   | 12 101 2041<br>21. ทำกา<br>ยนชื่อ column<br>Home Insert<br>¥ Cut                                                                                                    | รใส่ c<br>I, J, I<br>Page<br>Tahoma                                                                                     | រ៉ូ៣ភ<br>Հ, L<br>Layout                                                                           | คำนว<br>ตามถ้ <sup>ะ</sup><br>Form                                                                                                    | ณเพื่อทำ<br>าดับ เมื่ <mark>อ</mark><br>ulas Data                                                                                          | า Latitu<br>เท้าจนค<br>= = =                                                                                                    | รูป 1<br>de เป็<br>รบแล้<br>X Viev                                                                                                    | 8<br>นทศนิย:<br>กัว จะได้เ<br>พ                                                                                                    | ม โดย<br>ดังรูป 1<br>ศาน                                                                                                    | กระท์<br>19<br>หน่งโครงกา<br>General                                                                                                    | าดังขั้                                                                                     | ันตอ<br>Aicrosoft                                                                                            | นข้อ<br>Excel                                                                                      | 06 -                                                                                           | 19 โดย                                                                                                    |
| 13<br>เปลี่ย<br>Past                                                  | 21. ทำกา<br>ยนชื่อ column<br>Home Insert<br>⊌ Cut                                                                                                    | รใत่ द्<br>I, J, I<br>Page<br>Tahoma<br>B I                                                                             | រ៉ូ៣ភ<br>Հ, L<br>Layout                                                                           | คำนว<br>ตามถ้<br>Form<br>↓11 ↓                                                                                                    | ณเพื่อทำ<br>าดับ เมื่ <mark>อ</mark><br>แลร Data                                                                                           | า Latitu<br>มทำจนค<br>a Review<br>= = =                                                                                                    | รูป 1<br>de เป็<br>รบแล้<br>>>><br>>>>                                                                                                    | 8<br>นทศนิย:<br>ไว้ว จะได้เ<br>w<br>S Wrap Tet<br>S Merge &                                                                                                    | ม โดย<br>ดังรูป 1<br>ศาน<br>t.                                                                                                    | กระท์<br>19<br>General                                                                                                    | าดังขั้                                                                                     | ันตอ<br>licrosoft                                                                                            | นข้อ<br>Excel                                                                                      | 06 -                                                                                           | 19 โดย<br>[                                                                                                    |
| 13                                                                    | 12 101 2041<br>21. ทำกา<br>ยนชื่อ column<br>Home Insert<br>& Cut<br>& Copy<br>te Format Painter                                                                                                    | วใतं द्<br>I, J, I<br>Page<br>Tahoma<br>B I                                                                             | ព្រភ<br>ζ, L<br>Layout                                                                            | คำนว:<br>ตามถ้<br>Form<br>↓ 11 ↓<br>(== → (≦                                                                                                    | ณเพื่อทำ<br>าดับ เมื่อ<br>ulas Data                                                                                                    | า Latitu<br>มทำจนค<br>= = =<br>= = =                                                                                                    | रूप 1<br>de เป็<br>रुपात<br>रूर<br>इ क्व                                                                                                    | 8<br>นทศนิย:<br>ภัว จะได้เ<br>พ<br>S Wrap Tel<br>Merge &                                                                                                    | ม โดยก<br>ดังรูป 1<br>ศาน<br>t<br>. center ~                                                                                                    | กระท์<br>[9<br>General                                                                                                    | าดังขั้<br>is.xlsx - M<br>6 • โ                                                             | ันตอา<br>Aicrosoft                                                                                           | นข้อ<br>Excel<br>Condi<br>Forma                                                                    | 06 -                                                                                           | 19 โดย<br>Imat Cell<br>able > Styles > >                                                                                                    |
| 13                                                                    | 21. ทำกา<br>ยนชื่อ column<br>Home Insert<br>Clipboard เว                                                                                                    | วใतंद्<br>I, J, I<br>Page<br>Tahoma<br>B I                                                                              | រ៉ូតាភ<br>ζ, L<br>Layout                                                                          | คำนว<br>ตามลำ<br>Form<br>↓ 11<br>↓ 2                                                                                                    | ณเพื่อทำ<br>าดับ เมื่อ<br>ulas Data                                                                                                    | า Latitu<br>มทำจนค<br>= = =<br>= = =                                                                                                    | รูป 1<br>de เป็<br>รบแล้<br>จัง<br>เริร์                                                                                                    | 8<br>นทศนิย:<br>ภัว จะได้เ<br>พ<br>Wrap Ter<br>Wrap Ter<br>Merge &                                                                                                    | ม โดย<br>ดังรูป 1<br>ศาน<br>t<br>: Center ~<br>เว                                                                                                    | กระท์<br>19<br>พน่งโครงกา<br>General                                                                                                    | าดังขั้<br>Is.xlsx - M<br>% ) รู                                                            | ันตอ<br>ficrosoft                                                                                            | นข้อ<br>Excel<br>Condi<br>Forma                                                                    | 0 6 -                                                                                          | 19 โดย<br>Imat Cell<br>able - Styles -<br>s                                                                                                    |
| 13                                                                    | 12 101 2041<br>21. ทำกา<br>ยนชื่อ column<br>Home Insert<br>& Cut<br>Copy<br>te Format Painter<br>Clipboard เจ                                                                                                    | 5 ใ di q     I, J, I     Page     Tahoma     B                                                                          | រុក។<br>C, L<br>Layout                                                                            | คำนว<br>ตามลำ<br>►orm<br>↓ 11 、<br>( 11 、<br>( 11 、<br>)<br>↓ 11 、<br>( 11 、)                                                                                                    | ณเพื่อทำ<br>าดับ เมื่อ<br>แลร Data                                                                                                    | า Latitu<br>เท้าจนค<br>= = =<br>= =                                                                                                    | รูป 1<br>de เป็<br>รบแล้<br>v Viev<br>≩ ⊊<br>Alignm                                                                                                    | 8<br>นทศนิย:<br>กัว จะได้เ<br>Wrap Tet<br>Merge &                                                                                                    | ม โดย<br>ดังรูป 1<br>ศาน<br>center *<br>เว                                                                                                    | กระท์<br>19<br>พน่อโครงกา<br>General                                                                                                    | าดังขั้<br>Is.xlsx - M<br>% ) รู<br>Jumber                                                  | ันตอ<br>licrosoft                                                                                            | นข้อ<br>Excel<br>Condi                                                                             | 0 6 -                                                                                          | 19 โคย<br>mat Cell<br>ble + Styles +                                                                                                    |
| 13<br>13                                                              | 12 101 2041<br>21. ทำกา<br>ยนชื่อ column<br>Home Insert<br>& Cut<br>Copy<br>te Format Painter<br>Clipboard เจ<br>M1 •<br>A B<br>ลำอับ Longitude                                                                                                    | 5 ได่ ดู     I, J, I     Page     Tahoma     B     C     AME                                                            | ץ וו איז איז איז איז איז איז איז איז איז איז                                                      | คำนว<br>ตามลำ<br>• 11 •<br>• 11 •<br>• 11 •<br>• 11 •<br>• 11 •<br>• 11 •<br>• 11 •                                                                                                    | ณเพื่อทำ<br>าดับ เมื่อ<br>แลร Data<br>คั้ง<br>คั้ง<br>เมือรรรม                                                                             | า Latitu<br>เท้าจนค<br>= = =<br>= =<br>= =<br>g                                                                                                    | รูป 1<br>de เป็<br>รบแล้<br>รบแล้<br>(¥≆<br>Alignm<br>Latitud                                                                                                    | 8<br>มทศนิย:<br>กัว จะได้เ<br>Wrap Tet<br>Wrap Tet<br>Merge &                                                                                                    | ม โดย<br>ดังรูป 1<br>ศาน<br>center *<br>เว<br>ไ                                                                                                    | กระท์<br>19<br>Intioโครงกา<br>General                                                                                                    | าดังขั้<br>Is.xlsx - M<br>& , รู<br>Imber<br>K<br>ฟิลิปตา                                   | นตอ<br>ficrosoft                                                                                             | นข้อ<br>Excel<br>Condi<br>Forma                                                                    | 0 6 -                                                                                          | 19 ិ្តខ<br>mat Cell<br>ble + Styles +<br>s                                                                                                    |
| 13<br>13<br>Past<br>1<br>2                                            | 12 101 2041<br>21. ทำกา<br>ยนชื่อ column<br>Home Insett                                                                                                    | รใส่ สู<br>I, J, I<br>Page<br>Tahoma<br>B I                                                                             | า้าตร (                                                                                           | คำนว<br>ตามลำ<br>►orm<br>↓ 11 ↓<br>↓ 11 ↓<br>↓ 11 ↓<br>↓ 11 ↓<br>↓ 11 ↓<br>↓ 11 ↓<br>↓ 11 ↓<br>↓ 11 ↓<br>↓ 11 ↓<br>↓ 11 ↓<br>↓ 11 ↓<br>↓ 11 ↓<br>↓ 11 ↓<br>↓ 11 ↓                                                      | ณเพื่อทำ<br>าดับ เมื่อ<br>แลร Data<br>(ค.ศ.ศ.ศ.ศ.ศ.ศ.ศ.ศ.ศ.ศ.ศ.ศ.ศ.ศ.ศ.ศ.ศ.ศ.ศ                                                             | า Latitu<br>เท้าจนค<br>■ Review<br>■ = = =<br>■ = =<br>■ = =<br>G<br>X<br>101.138                                                                                                    | รูป 1<br>de เป็<br>รบแล้<br>รบแล้<br>เริระ<br>Alignm<br>Latitud<br>013°44                                                                                                    | 8<br>นทศนิย:<br>ถ้ว จะได้เ<br>พ<br>Wrap Ter<br>Wrap Ter | ม โดย                                                                                                    | กระท์<br>19<br>General<br>IIIIIIIIIIIIIIIIIIIIIIIIIIIIIIIIIIII                                                                                                    | าดังขั้<br>ms.xlsx - M<br>% ) รู้<br>umber<br>K<br>ฟิลิปุตา<br>02                           | นตอา<br>4icrosoft<br>                                                                                        | นข้อ<br>Excel<br>Condi<br>Forma                                                                    | 0 6 -<br>tional Fo<br>tional Fo<br>Style<br>M<br>Y<br>13.7339                                  | 19                                                                                                    |
| 13                                                                    | 12 101 2041<br>21. ทำกา<br>ยนชื่อ column<br>Home Insert<br>Gipboard ©<br>M1 ●<br>A B<br>สำคับ Longitude<br>1 101°08'15"<br>2 101°02'28"                                                                                                    | <b>5</b> ใส่ สู<br>I, J, I<br>Page<br>Tahoma<br>B <i>I</i><br>C<br>องศา<br>101<br>101                                   | า ัุ ที่ ต ร                                                                                      | คำนว:<br>ตามถ้<br>• 11 •<br>• 11 •<br>• 11 •<br>• 11 •<br>• 11 •<br>• 11 •<br>• 11 •<br>• 11 •<br>• 11 •<br>• 11 •<br>• 11 •<br>• 11 •<br>• 11 •<br>• 11 •<br>• 11 •<br>• 11 •<br>• 11 •<br>• 11 • •                   | ณเพื่อทำ<br>าดับ เมื่อ<br>แลร Data<br>(ค.ค.รวม<br>101.138<br>101.041                                                                       | า Latitu<br>เท้าจนค<br>■ Review<br>■ = = =<br>■ = =<br>G<br>X<br>101.138<br>101.041                                                                                                    | รูป 1<br>de เป็<br>รบแล้<br>รบแล้<br>เรา<br>เลียา<br>Alignn<br>Latitud<br>013°44<br>013°42                                                                                                    | 8<br>นทศนิย:<br>ถ้ว จะได้เ<br>พ<br>Wrap Ter<br>Wrap Ter<br>Wrap Ter<br>Wrap Ter<br>Wrap Ter<br>Wrap Ter<br>Merge &<br>Merge &<br>1<br>1<br>1<br>1<br>1<br>1<br>1<br>1<br>1<br>1<br>1<br>1<br>1                                                                                                    | ม โดย<br>คังรูป 1<br>ศาน<br>t<br>Center *<br>เว<br>1<br>3<br>44<br>42                                                                                                  | กระท์<br>19<br>พน่อโครงกา<br>General<br>เชิ - %                                                                                                    | าดังขั้<br>ธ.xlsx - M<br>% • โ<br>มmber<br>K<br>ฟิลิปดา<br>02<br>35                         | นตอา<br>ficrosoft                                                                                            | นข้อ<br>Excel<br>Condi<br>Forma<br>L<br>2339<br>7097                                               | 0 6 -<br>Style<br>M<br>Y<br>13.7339<br>13.709                                                  | 19 โดย<br>mat Cell<br>able * Styles *<br>s<br>Name<br>โครงการ 1<br>โครงการ 2                                                                                                    |
| 13<br>13<br>Pasts<br>1<br>2<br>3<br>4                                 | 12 101 2041<br>21. ทำกา<br>ยนชื่อ column<br>Home Insert<br>Gipboard ©<br>M1 ←<br>A B<br>สำคับ Longitude<br>1 101°08'15"<br>2 101°02'28"<br>3 101°18'32"                                                                                               | <b>5</b> ใส่ สู<br><b>I</b> , J, I<br>Page<br>Tahoma<br><b>B</b> <i>I</i><br>(<br>2<br>2<br>3<br>4<br>101<br>101<br>101 | าัุตร (<br>ζ, L<br>Layout<br>เ<br><br><br><br><br>                                                | คำนว:<br>ตามถ้<br>• 11 •<br>• 11 •<br>• 11 •<br>• 11 •<br>• 11 •<br>• 11 •<br>•<br>• 11 •<br>•<br>• 11 •<br>•<br>• 11 •<br>•<br>• 11 •<br>•<br>• 11 •<br>•<br>•<br>• 11 •<br>•<br>•<br>• 11 •<br>•<br>•<br>•           | ณเพื่อทำ<br>าดับ เมื่อ<br>แลร Data<br>(ค.ค.รวม<br>101.138<br>101.041<br>101.309                                                            | า Latitu<br>เท้าจนค<br>■ Review<br>■ = = =<br>■ = =<br>G<br>X<br>101.138<br>101.041<br>101.309                                                                                                    | รูป 1<br>de เป็<br>รบแล้<br>รบแล้<br>เรา<br>เรา<br>เรา<br>เรา<br>เล่<br>เรา<br>เล่<br>เล่<br>เรา<br>เล่<br>เล่<br>เรา<br>เล่<br>เล่<br>เรา<br>เล่<br>เล่<br>เรา<br>เล่<br>เรา<br>เล่<br>เรา<br>เล่<br>เรา<br>เล่<br>เรา<br>เล่<br>เรา<br>เรา<br>เรา<br>เรา<br>เรา<br>เรา<br>เรา<br>เรา<br>เรา<br>เรา                 | 8<br>unquest<br>iono verte<br>w<br>w<br>w<br>w<br>w<br>w<br>w<br>w<br>w<br>w<br>w<br>w<br>w                                                                                                    | ม โดย<br>คังรูป 1<br>ศาน<br>t<br>Center *<br>เว<br>1<br>1<br>44<br>42<br>45                                                                                            | กระท์<br>19<br>General<br>เราะ                                                                                                    | าดังขั้<br>ธ.xlsx - M<br>6 • โ<br>มmber<br>K<br>ฟิลิปดา<br>02<br>35<br>00                   | ันตอ<br>ficrosoft<br>•••<br>•••<br>•••<br>•••<br>•••<br>•••<br>•••<br>•••<br>•••<br>•                        | Excel<br>Condi<br>Forma<br>7339<br>7097<br>13.75                                                   | M<br>Y<br>13.739<br>13.7097                                                                    | 19 โดย<br>mat Cell<br>able * Styles *<br>s<br>Name<br>โครงการ 1<br>โครงการ 2<br>โครงการ 3                                                                                                    |
| 13<br>13<br>Pasts<br>1<br>2<br>3<br>4<br>5                            | 12 101 2041<br>21. ทำกา<br>ยนชื่อ column<br>Home Insert<br>Gipboard ©<br>M1 ←<br>A B<br>ลำดับ Longitude<br>1 101°08'15"<br>2 101°02'28"<br>3 101°18'32"<br>4 101°17'57"                                                                               | วใส่ สุ<br>I, J, I<br>Page<br>Tahoma<br>B Z<br>C<br>องศา<br>101<br>101<br>101<br>101                                    | า ัต ร                                                                                            | คำนว:<br>ตามถ้<br>• 11 •<br>• 11 •<br>• 11 •<br>• 11 •<br>• 11 •<br>•<br>• 11 •<br>•<br>• 11 •<br>•<br>• 11 •<br>•<br>• 11 •<br>•<br>• 11 •<br>•<br>•<br>• 11 •<br>•<br>•<br>• 11 •<br>•<br>•<br>• 11 •<br>•<br>•<br>• | ณเพื่อทำ<br>าดับ เมื่อ<br>แลร Data<br>A A A<br>HAS534<br>101.138<br>101.041<br>101.309<br>101.299                                          | า Latitu<br>เท้าจนค<br>■ Review<br>■ = = =<br>■ = =<br>G<br>X<br>101.138<br>101.041<br>101.309<br>101.299                                                                                                    | รูป 1<br>de เป็<br>รบแล้<br>รบแล้<br>เรา<br>สเตก<br>Alignn<br>Latitud<br>013°44<br>013°42<br>013°45<br>013°42                                                                                                    | 8<br>unraues<br>ionalistication<br>w<br>w<br>w<br>w<br>w<br>w<br>w<br>w<br>w<br>w<br>w<br>w<br>w                                                                                                    | ม โดย<br>คังรูป 1<br>ศาน<br>t<br>Center *<br>เว<br>11 ลิน<br>44<br>42<br>45<br>42                                                                                      | กระท์<br>[9<br>หน่งโครงกา<br>เรื่อง<br>เรื่อง<br>เรื่อ<br>เรื่อง<br>เรื่อง<br>เรื่อ<br>เรื่อง<br>เรื่อ<br>เรื่อง<br>เรื่อง<br>เรื่อง<br>เรื่อง<br>เรื่อง<br>เรื่อง<br>เรื่อง<br>เรื่อง<br>เรื่อง<br>เรื่อง<br>เรื่อง<br>เรื่อง<br>เริ่ง<br>เรื่อง<br>เรื่อง<br>เรื่อง<br>เรื่อง<br>เรื่อง<br>เรื่อง<br>เรื่<br>เรื่<br>เรื่<br>เรื่<br>เรื่<br>เรื่<br>เรื่<br>เรื่ | าดังขั้<br>ธ.xlsx - M<br>6 • โร<br>Jumber<br>K<br>ฟิลิปดา<br>02<br>35<br>00<br>09           | ันตอ<br>ficrosoft                                                                                            | มขั้ย<br>Excel<br>Condi<br>Forma<br>7339<br>7097<br>13.75<br>7025                                  | 0 6                                                                                            | 19 โดย<br>mat Cell<br>able * Styles *<br>s<br>Name<br>โครงการ 1<br>โครงการ 2<br>โครงการ 3<br>โครงการ 4                                                                                                    |
| 13<br>13<br>Past<br>1<br>2<br>3<br>4<br>5<br>6                        | 21. ทำกา<br>ยนชื่อ column<br>ยนชื่อ column<br>Home Insert<br>¥ Cut<br>Clipboard<br>M1 ←<br>A B<br>ลำดับ Longitude<br>1 101°08'15"<br>2 101°02'28"<br>3 101°18'32"<br>4 101°17'57"<br>5 101°17'13"                                                     | วใส่ สุ<br>I, J, I<br>Page<br>Tahoma<br>B Z<br>C<br>องศา<br>101<br>101<br>101<br>101                                    | ทู้ ( ) ( ) ( ) ( ) ( ) ( ) ( ) ( ) ( ) (                                                         | คำนว:<br>ตามถ้<br>• 11 •<br>• 11 •<br>• 11 •<br>• 11 •<br>• 11 •<br>•<br>• 11 •<br>•<br>• 11 •<br>•<br>•<br>•                                                                                                    | ณเพื่อทำ<br>กดับ เมื่อ<br>เมือร Data<br>(ค.ศ.ศ.ศ.ศ.ศ.ศ.ศ.ศ.ศ.ศ.ศ.ศ.ศ.ศ.ศ.ศ.ศ.ศ.ศ                                                           | า Latitu<br>เท้าจนค<br>■ Review<br>■ = = =<br>■ = =<br>G<br>X<br>101.138<br>101.041<br>101.309<br>101.299<br>101.287                                                                                                    | รูป 1<br>de เป็<br>รบแล้<br>รบแล้<br>เรา<br>เรา<br>สเลก<br>การ<br>การ<br>การ<br>การ<br>การ<br>การ<br>การ<br>การ<br>การ<br>กา                                                                                                    | 8<br>unquest<br>ionore l'énere<br>w<br>w<br>w<br>w<br>w<br>w<br>w<br>w<br>w<br>w<br>w<br>w<br>w                                                                                                    | ม โดย<br>คังรูป 1<br>ศาน<br>t<br>Center *<br>5<br>11 ลิน<br>44<br>42<br>45<br>42<br>42<br>42                                                                           | กระท์<br>19<br>หน่งโครงกา<br>General<br>เขาง<br>Nu                                                                                                    | าดังขั้<br>ธ.xlsx - M<br>6 • โ<br>มmber<br>K<br>ฟิลิปดา<br>02<br>35<br>00<br>09<br>35       | ันตอ<br>ficrosoft<br>→<br>ผลระ<br>13.<br>13.<br>13.<br>13.<br>13.                                            | 2<br>Excel<br>Condi<br>Forma<br>7339<br>7097<br>13.75<br>7025<br>7097                              | 0 6                                                                                            | 19 โคย<br>mat Cell<br>able + Styles +<br>s<br>Name<br>โครงการ 1<br>โครงการ 2<br>โครงการ 3<br>โครงการ 4<br>โครงการ 5                                                                                                    |
| 13<br>13<br>13<br>13<br>13<br>14<br>1<br>2<br>3<br>4<br>5<br>6<br>7   | 21. ทำกา<br>ยนชื่อ column<br>ยนชื่อ column<br>Home Insert<br>¥ Cut<br>Clipboard<br>M1 ←<br>A B<br>ลำดับ Longitude<br>1 101°08'15"<br>2 101°02'28"<br>3 101°18'32"<br>4 101°17'57"<br>5 101°17'13"<br>6 101°20'41"                                     | วใส่ สุ<br>I, J, I<br>Page<br>Tahoma<br>B Z<br>C<br>องศา<br>101<br>101<br>101<br>101<br>101                             | ทู้ (ที 5<br>ζ, L<br>Layout<br>1<br>1<br>1<br>1<br>1<br>1<br>1<br>1<br>1<br>1<br>1<br>1<br>1      | คำนวว<br>ตามถ้<br>• 11 •<br>• 11 •<br>• 11 •<br>• 11 •<br>•<br>•<br>•<br>•<br>•<br>•                                                                                                    | ณเพื่อทำ<br>เกิบ เมื่อ<br>เมือร Data<br>เมือร Data<br>เมือรวม<br>101.138<br>101.041<br>101.309<br>101.299<br>101.287<br>101.345            | C Latitu<br>าทำจนค<br>Review<br>= = =<br>= =<br>G<br>x<br>101.138<br>101.041<br>101.309<br>101.299<br>101.287<br>101.345                                                                                                    | รูป 1<br>de เป็<br>รบแล้<br>รบแล้<br>เรา<br>สัญ<br>สมัญกา<br>ไร เรา<br>เลา<br>เรา<br>เรา<br>เลา<br>รบแล้<br>รบแล้<br>เลา<br>เลา<br>เลา<br>เรา<br>เลา<br>เลา<br>เลา<br>เลา<br>เรา<br>เลา<br>เลา<br>เรา<br>เลา<br>เรา<br>เลา<br>เรา<br>เรา<br>เลา<br>เรา<br>เรา<br>เรา<br>เรา<br>เรา<br>เรา<br>เรา<br>เรา<br>เรา<br>เร | 8<br>unquest<br>ionore l'énerge<br>w<br>w<br>w<br>w<br>w<br>w<br>w<br>w<br>w<br>w<br>w<br>w<br>w                                                                                                    | ม โดย<br>คังรูป 1<br>ศาน<br>t<br>Center *<br>5<br>44<br>42<br>45<br>42<br>45<br>42<br>42<br>42<br>42<br>42                                                             | กระท์<br>[9<br>หน่งโครงกา<br>General<br>เขาง<br>N                                                                                                    | าดังขั้<br>ธ.xlsx - M<br>6 • โ<br>มmber<br>K<br>ฟิลิปดา<br>02<br>35<br>00<br>09<br>35<br>34 | ันตอ<br>flicrosoft<br>*<br>*<br>*<br>*<br>*<br>*<br>*<br>*<br>*<br>*<br>*<br>*<br>*<br>*<br>*<br>*<br>*<br>* | 2<br>Excel<br>Condi<br>Forma<br>7339<br>7097<br>13.75<br>7025<br>7097<br>7594                      | M<br>Y<br>13.7339<br>13.7097<br>13.7097<br>13.7097<br>13.7097<br>13.7097<br>13.7097<br>13.7097 | 19 โดย<br>mat Cell<br>able - Styles -<br>s<br>Name<br>โครงการ 1<br>โครงการ 2<br>โครงการ 3<br>โครงการ 4<br>โครงการ 5<br>โครงการ 6                                                                                                    |
| 13<br>13<br>Past<br>Past<br>1<br>2<br>3<br>4<br>5<br>6<br>7<br>8      | 21. ทำกา<br>ยนชื่อ column<br>Home Insert<br>มั Cut<br>La Copy<br>te Format Painter<br>Clipboard 5<br>M1 ←<br>A B<br>ลำดับ Longitude<br>1 101°08'15"<br>2 101°02'28"<br>3 101°18'32"<br>4 101°17'57"<br>5 101°17'13"<br>6 101°20'41"<br>7 101°08'15"   | วใส่ สุ<br>I, J, I<br>Page<br>Tahoma<br>B Z<br>C<br>องศา<br>101<br>101<br>101<br>101<br>101<br>101                      | ทู้ (ที 5<br>ζ, L<br>Layout<br>1<br>1<br>1<br>1<br>1<br>1<br>1<br>1<br>1<br>1<br>1<br>1<br>1      | คำนวว<br>ตามถ้<br>• 11 •<br>• 11 •<br>• 11 •<br>• 11 •<br>•<br>•<br>•<br>•<br>•<br>•                                                                                                    | ณเพื่อทำ<br>เกิบ เมื่อ<br>เมือร Data<br>เมือร Data<br>เมือรวม<br>101.138<br>101.041<br>101.309<br>101.299<br>101.287<br>101.345<br>101.138 | C Latitu<br>าทำจนค<br>Review<br>= = =<br>= =<br>G<br>X<br>101.138<br>101.041<br>101.309<br>101.299<br>101.287<br>101.345<br>101.138                                                                                                    | รูป 1<br>de เป็<br>รบแล้<br>รบแล้<br>เรา<br>เรา<br>สเลก<br>การ<br>การ<br>การ<br>การ<br>การ<br>การ<br>การ<br>การ<br>การ<br>กา                                                                                                    | 8<br>unquest<br>ionore la<br>w<br>w<br>w<br>w<br>w<br>w<br>w<br>w<br>w<br>w<br>w<br>w<br>w                                                                                                    | ม โดย<br>ดังรูป 1<br>ศาน<br>t<br>Center *<br>5<br>44<br>42<br>45<br>42<br>45<br>42<br>42<br>45<br>42<br>45                                                             | กระท์<br>19<br>พน่งโครงกา<br>General<br>Ig<br>Jan                                                                                                    | าดังขั้<br>ธ.xlsx - M<br>6 → โ<br>มmber<br>02<br>35<br>00<br>09<br>35<br>34<br>02           | ันตอ<br>flicrosoft<br>*<br>*<br>*<br>*<br>*<br>*<br>*<br>*<br>*<br>*<br>*<br>*<br>*<br>*<br>*<br>*<br>*<br>* | لی فرد<br>Excel<br>در Condi<br>Forma<br>7339<br>7097<br>13.75<br>7025<br>7097<br>7594<br>7339      | M<br>Y<br>13.7335<br>13.7097<br>13.7594<br>13.7097<br>13.7594<br>13.7097<br>13.7594<br>13.7594 | 19 โดย<br>mat Cell<br>able + Styles +<br>s<br>Name<br>โครงการ 1<br>1 โครงการ 2<br>โครงการ 3<br>1 โครงการ 3<br>1 โครงการ 5<br>1 โครงการ 5<br>1 โครงการ 7                                                                                                    |
| 13<br>13<br>Past<br>Past<br>1<br>2<br>3<br>4<br>5<br>6<br>7<br>8<br>9 | 21. ทำกา<br>ยนชื่อ column<br>ยนชื่อ column<br>Home Insert<br>メ Cut<br>La Copy<br>te<br>Format Painter<br>Clipboard<br>M1<br>A<br>B<br>ลำดับ Longitude<br>1 101°08'15"<br>2 101°02'28"<br>3 101°17'13"<br>6 101°20'41"<br>7 101°08'15"<br>8 101°02'28" | วใส่ สุ<br>I, J, I<br>Page<br>Tahoma<br>B Z<br>C<br>องศา<br>101<br>101<br>101<br>101<br>101<br>101<br>101               | รัฐตีวี<br>ζ, L<br>Layout<br>1<br>1<br>1<br>1<br>1<br>1<br>1<br>1<br>1<br>1<br>1<br>1<br>1        | คำนวว<br>ตามถ้<br>• 11 •<br>• 11 •<br>• 11 •<br>• 11 •<br>•<br>•<br>•<br>•<br>•<br>•                                                                                                    | ณเพื่อทำ<br>กดับ เมื่อ<br>เมือร Data<br>เมือร Data<br>เป็น<br>เป็น<br>เป็น<br>เป็น<br>เป็น<br>เป็น<br>เป็น<br>เป็น                         | C Latitu<br>1 Latitu<br>1 Latitu<br>1 Latitu<br>1 101<br>1 101<br>1 | รูป 1<br>de เป็<br>รบแล้<br>รบแล้<br>เรา<br>เรา<br>สั<br>สเลก<br>การ<br>การ<br>การ<br>การ<br>การ<br>การ<br>การ<br>การ<br>การ<br>กา                                                                                                    | 8<br>unquest<br>ionov<br>w<br>w<br>w<br>w<br>w<br>w<br>w<br>w<br>w<br>w<br>w<br>w<br>w                                                                                                    | ม โดย<br>ดังรูป 1<br>ศาน<br>t<br>center *<br>5<br>44<br>42<br>45<br>42<br>42<br>45<br>42<br>42<br>42<br>42<br>42<br>42<br>44<br>42<br>42<br>44<br>42<br>42<br>44<br>42 | กระท์<br>19<br>พน่งโครงกา<br>General                                                                                                    | าดังขั้<br>ธ.xlsx - M<br>6 • ) (ร<br>มmber<br>02<br>35<br>00<br>09<br>35<br>34<br>02<br>35  | ันตอ<br>flicrosoft<br>*<br>*<br>*<br>*<br>*<br>*<br>*<br>*<br>*<br>*<br>*<br>*<br>*<br>*<br>*<br>*<br>*<br>* | لی فرد<br>Excel<br>Condi<br>Forma<br>7339<br>7097<br>13.75<br>7025<br>7097<br>7594<br>7339<br>7097 | M<br>Y<br>13.7339<br>13.7097<br>13.7594<br>13.7097<br>13.7594<br>13.7097<br>13.7594<br>13.7097 | 19         โดย           Imat         Cell           able + Styles +         S           Name         โครงการ 1           โครงการ 1         โครงการ 2           โครงการ 3         โครงการ 3           โครงการ 5         โครงการ 5           โครงการ 6         โครงการ 7 |

รูป 19

013

013

013

42

42

45

09

35

34

13.7025 13.7025 โครงการ 10

13.7097 13.7097 โครงการ 11 13.7594 13.7594 โครงการ 12

101.299 101.299 013°42'09"

101.287 101.287 013°42'35" 101.345 101.345 013°45'34"

22. ทำการ save ไฟล์ไว้ เพื่อนำผลลัพธ์ที่ได้ไปป้อนในโปรแกรมฐานข้อมูล และสามารถนำมา กำนวณด้วยสูตรเหล่านี้ ในการทำตำแหน่งโครงการในปีต่อๆ ไป